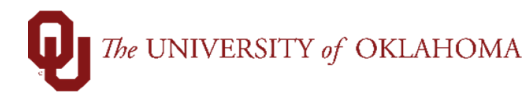

| Step                                                    | Action                                                                                                    |                                                                                                    |  |  |
|---------------------------------------------------------|----------------------------------------------------------------------------------------------------|----------------------------------------------------------------------------------------------------|--|--|
| Navigation: OU Main Menu – P-Card – P-Card CFS Defaults |                                                                                                    |                                                                                                    |  |  |
| 1                                                       | To access Pcard default chartfield spreads (CFS) in PeopleSoft, click on the <b>P-Card</b> tile on the <b>Home Screen</b> and select <b>P-Card CFS Defaults</b> on the left side menu or use the <b>NavBar</b> and select <b>Navigator &gt; OU Main Menu &gt; P-Card &gt; P-Card CFS Defaults</b> . |                                                                                                    |  |  |
| 2                                                       | All cardholders have a default chartfield spread that is established on their Pcard application.                                                                                                    |                                                                                                    |  |  |
| 3                                                       | The cardholder, approver or anyone else who has Org access to the cardholder's default chartfield spread, will have the ability to update the default chartfield spread.                                                                                                    |                                                                                                    |  |  |
| 4                                                       | To search for a cardholder's default chartfield spread, type in either their <b>Employee ID</b> or <b>Name</b> in the appropriate fields and click <b>Search</b> . Note that when searching by <b>Name</b> , use Last Name, First Name.                                                             |                                                                                                    |  |  |
| COU Homepage                                            |                                                                                                    |                                                                                                    |  |  |
| F                                                       | P-Card CFS Defaults                                                                                                    | P-Card CFS Defaults                                                                                                    |  |  |
| F                                                       | P-Card Transactions                                                                                                    | Enter any information you have and click Search. Leave fields blank for a list of all values.  Find an Existing Value  Search Criteria  Business Unit begins with  123456 Card Number begins with  TRANSACTION, TOM Case Sensitive |  |  |
|                                                         |                                                                                                    | Search Clear Basic Search 🖾 Save Search Criteria                                                                                                    |  |  |
| 6                                                       | Review the default chartfield                                                                                                    | spread information for the cardholder.                                                                                                    |  |  |
| 7                                                       | If necessary, update the fields to the correct chartfield spread by typing in the values or using the <b>magnifying glass</b> to search for the correct values. Note that you will only have access to charge to Orgs that you have security for.                                                   |                                                                                                    |  |  |

| ļ | The UNIVERSITY of OKLAHOMA |
|---|----------------------------|

| P-Card CFS Defaults                                     |                                                                                                  |  |  |
|---------------------------------------------------------|--------------------------------------------------------------------------------------------------|--|--|
| Rusiness Unit NORMN Card # 8250                         |                                                                                                  |  |  |
|                                                         | Look Up Org ×                                                                                    |  |  |
| Emplid 123456 Name IRANSACTION, TOM                     | Hala                                                                                             |  |  |
| Account Fund Org Function Entity Project                |                                                                                                  |  |  |
| 602700 Q EDGEN Q RES Q 00311 Q 00000 Q                  |                                                                                                  |  |  |
|                                                         | Look Up Clear Cancel Basic Lookup                                                                |  |  |
|                                                         | Search Results                                                                                   |  |  |
|                                                         | View 100 First ④ 1-25 of 25 🕑 Las                                                                |  |  |
|                                                         | Parent                                                                                           |  |  |
|                                                         | Node Org Description                                                                             |  |  |
|                                                         | NORMN RES01001 VP FOR RES & PARTNERSHIPS OPER                                                    |  |  |
|                                                         | NORMN RES02001 VP RES & PARTNERSHIPS INVST                                                       |  |  |
|                                                         | NORMN RES03001 ADVANCED RADAR RESEARCH CENTER<br>NORMN RES04001 CTR AUTONOMOUS SENSING & SAMPL   |  |  |
|                                                         | NORMN RES05001 CONSOLIDATED CORE LABORATORY                                                      |  |  |
| Return to Search                                        | NORMN RES06001 DEFENSE SEC & INTELLIGENCE                                                        |  |  |
|                                                         | NORMN RES07001 EATIN AMER SOSTAIN INST (LASI)                                                    |  |  |
| 11                                                      | NORMN RES09001 INSTITUTIONAL REVIEW BOARD                                                        |  |  |
|                                                         | NORMN RES10001 KESSLER ATMOS & ECO FIELD STAT                                                    |  |  |
|                                                         | NORMN RES11001 LABORATORY ANIMAL RESEARCH                                                        |  |  |
|                                                         | NORMN RES13001 OFFICE OF RESEARCH SERVICES                                                       |  |  |
|                                                         | NORMN RES14001 OFFICE TECH COMMERCIALIZATION                                                     |  |  |
|                                                         | NORMN RES15001 RESEARCH INTEGRITY OFFICE(RIO)                                                    |  |  |
|                                                         | NORMN RES17001 OK AEROSPC & DEFNS INST(OADII)                                                    |  |  |
|                                                         | NORMN RES18001 INST PUB POL RESRCH & ANALYSIS                                                    |  |  |
|                                                         | NORMN RES19001 SAMUEL NOBLE MICROSCOPY LAB                                                       |  |  |
|                                                         | NORMN RES20001 STARTOF FONDS                                                                     |  |  |
|                                                         | NORMN RES22001 UNIVERSITY CLEANROOM                                                              |  |  |
|                                                         | NORMN RES23001 INST FOR FUTUR DIGITAL SOCIETY                                                    |  |  |
|                                                         | NORMN RES25001 OFFICE OF INNOV & CORP PRTNRSH<br>NORMN RES25001 VPRP PROJECT OF FARING           |  |  |
|                                                         |                                                                                                  |  |  |
|                                                         |                                                                                                  |  |  |
| 9 Once the changes have been made, click <b>Save</b> .  |                                                                                                  |  |  |
| All transactions for the cardholder that post after the | All transactions for the cardholder that post after this change is made will be allocated to the |  |  |
| new chartfield spread default.                          | -                                                                                                |  |  |